# TUGAS KEAMANAN JARINGAN KOMPUTER CRACK PASSWORD LOGIN PADA WINDOWS VISTA

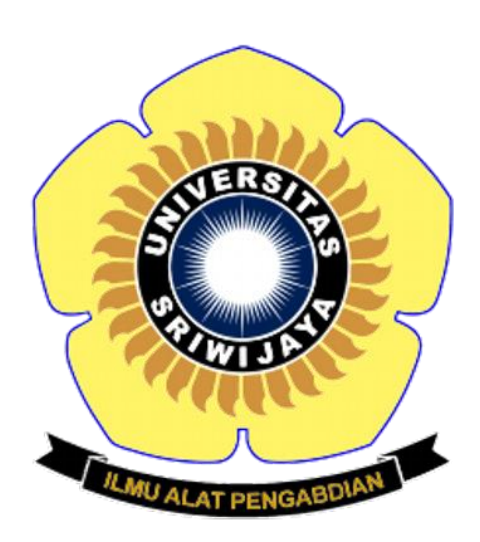

NAMA : RAHMAN RAMADHAN NIM : 09011381621082 KELAS : SK7 (UNGGULAN)

SISTEM KOMPUTER FAKULTAS ILMU KOMPUTER UNIVERSITAS SRIWIJAYA 2019

# CRACK PASSWORD LOGIN PADA SISTEM OPERASI WINDOWS VISTA

#### **Tools :**

- 1. Hiren's BootCD (HBCD)
- 2. Oracle VM VirtualBox

### Sistem Operasi :

### Windows Vista

#### Step by step ::

- Download file .iso Hiren's BootCD pada link dibawah. <u>https://www.hirensbootcd.org/hbcd-v152/</u>
- Masukan file .iso tersebut pada virtualbox dengan cara klik OS yang dijadikan target cracking password, buka *Settings – Storages –* click icon disc dan pilih file .iso dari Hiren's BootCD

| 😔 windows - Settings | ;                                                                | ?                          | ×  |
|----------------------|------------------------------------------------------------------|----------------------------|----|
| General              | Storage                                                          |                            |    |
| System               | Storage Devices                                                  | Attributes                 |    |
| Display              | Controller: SATA                                                 | Optical Drive: SATA Port 1 | 0  |
| Storage              | <ul> <li>Windows.vdi</li> <li>Hiren's.BootCD.15.2.iso</li> </ul> | Live CD/DVD                |    |
| 🕩 Audio              |                                                                  | Information<br>Type: Image |    |
| Network              |                                                                  | Size: 594,99 MB            | Pe |
| Serial Ports         |                                                                  | Attached to: windows       | DU |
| USB                  |                                                                  |                            |    |
| Shared Folders       |                                                                  |                            |    |
| User Interface       |                                                                  |                            |    |
|                      |                                                                  |                            |    |
|                      |                                                                  |                            |    |
|                      | 🕹 🗟 🗟                                                            |                            |    |
|                      |                                                                  | OK Cancel                  |    |

Masuk ke bagian System – Boot Order – pilih Optical dan pindahkan menjadi yang paling atas – click OK, dan Start virtual mesin windows.

| <del>0</del> w    | vindows - Settings |                                    | ?       | ×   |
|-------------------|--------------------|------------------------------------|---------|-----|
|                   | General            | System                             |         |     |
|                   | System             | Motherboard Processor Acceleration |         |     |
|                   | Display            | Base Memory:                       | 1500 MB | -   |
| $\mathbf{\Sigma}$ | Storage            | 4 MB 4096 MB                       |         |     |
|                   | Audio              | Boot Order:                        |         |     |
| Þ                 | Network            | Floppy                             |         |     |
|                   | Serial Ports       | Chipset: PIIX3                     |         |     |
| Ø                 | USB                | Pointing Device: USB Tablet        |         |     |
|                   | Shared Folders     | Extended Features: Enable I/O APIC |         |     |
|                   | User Interface     | Hardware Clock in UTC Time         |         |     |
|                   |                    |                                    |         |     |
|                   |                    |                                    |         |     |
|                   |                    |                                    |         |     |
|                   |                    | ОК                                 | Cano    | :el |

4. Setelah di start virtual mesin maka akan muncul tampilan seperti gambar dibawah ini, pilih "Mini Windows XP" kemudian tunggu windows xp selesai booting.

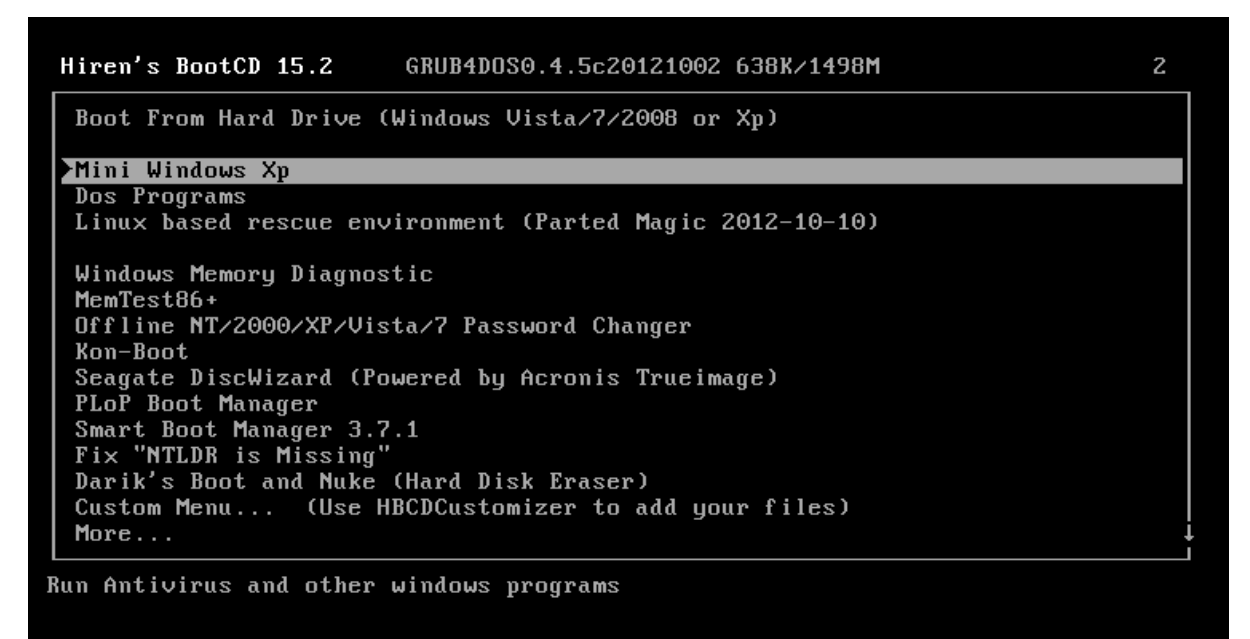

| <b>3</b>                    |                                 |         |
|-----------------------------|---------------------------------|---------|
| My Con Hiren's BootCD 15.2  | - Program Launcher              |         |
| Fillightens trop            |                                 |         |
| My Ne<br>Plac               |                                 |         |
| 2                           | Browse Folder                   |         |
| 1024                        |                                 |         |
| Comm                        | Homepage: http://www.hiren.info |         |
| prompt Explorer             |                                 |         |
| File Manager Wireless Setup |                                 |         |
| 22                          |                                 |         |
| HBCD Menu                   |                                 |         |
|                             |                                 |         |
| Instali ali<br>Hardwa       |                                 |         |
| <b>A</b>                    |                                 |         |
| Internet                    |                                 |         |
| 🏄 Start 😥 📼 🏠 🗊  🛣          | Hiren's BootCD 15.2 - Pro       | <br>:44 |

5. Double click pada shortcut "HBCD Menu"

 Pilih "program" kemudian pilih "Password / Keys", pilih "Windows Login" dan click "NTPWEdit (Reset Xp/Vista/7 User Password)"

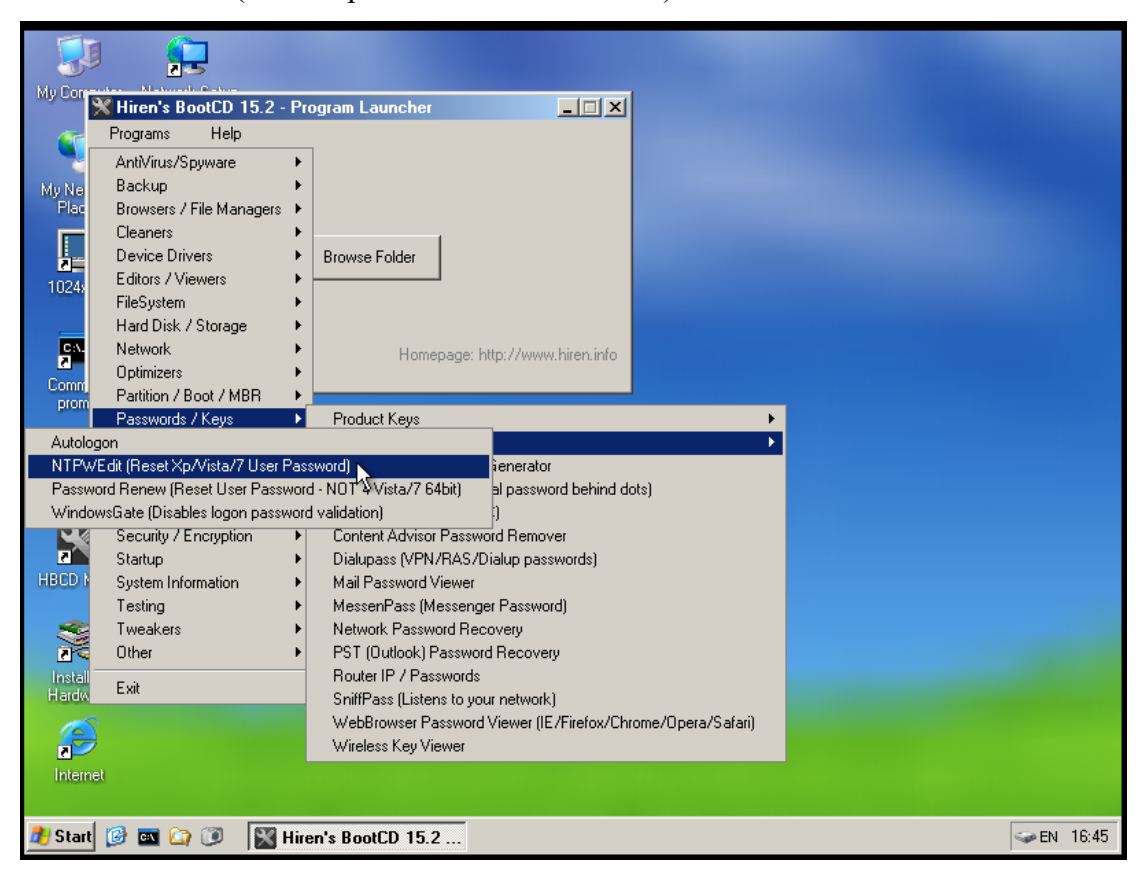

7. Cari lokasi SAM.file, yang biasanya terdapat pada folder windows/system32/config/ kemudian click ReOpen, maka akan terlihat username dari windows vista tersebut.

| My Computer Network Setup                                                                                  |           |
|----------------------------------------------------------------------------------------------------|-----------|
| Hiren's BootCD 15.2 - Program Launcher           Programs         Help           My Network         Places |           |
| 1024x768 Browse Folder                                                                                     |           |
| NTPWE dit 0.3                                                                                              |           |
| C:\WINDOWS\SYSTEM32\CONFIG\SAM (Re)open                                                                    |           |
| Unlock Change password                                                                                     |           |
| Save changes Exit                                                                                          | →EN 20:37 |

8. Pilih username yang akan di reset passwordnya, pada percobaan ini saya pilih

username "rahman", kemudian click change password.

| My Computer Network Setup                                             |                                                                                                    |  |
|-----------------------------------------------------------------------|----------------------------------------------------------------------------------------------------|--|
| My Network<br>Programs Help<br>Haces                                  | ngram Launcher                                                                                                    |  |
| NTPWE dit 0.3  Path to SAM file C:\WINDOWS\SYSTEM32\CONFIG\SAM        | zhin About                                                                                                    |  |
| User list<br>ID Name<br>500 Administrator<br>501 Guest<br>1000 rahman | NTPWE dit 0.3 Keep fields empty and press DK to reset password, or enter new password into both fields to change it. New password: |  |
| Uniock Change password                                                | OK Cancel                                                                                                    |  |

Pada tools ini dapat memilih apakah ingin menghapus password atau mengubah passsword, jika ingin menghapus password maka pada kolom "New password" dan "Verify" tidak perlu diisi kemudian click OK dan click "Save changes", jika ingin mengubah password isi kedua kolom tersebut dengan password yang baru kemduan click OK dan click "Save changes".

Setelah itu shutdown kemudian kembali ke menu *Settings – system – Boot Order* pindahkan Optical pada posisi seperti gambar berikut.

| 😟 win | ndows - Settings |                                    | ?       | $\times$ |
|-------|------------------|------------------------------------|---------|----------|
|       | General          | System                             |         |          |
|       | System           | Motherboard Processor Acceleration |         |          |
|       | Display          | Base Memory:                       | 1500 MB | -        |
|       | Storage          | 4 MB 4096 MI                       | В       |          |
|       | Audio            | Boot Order: Ploppy                 |         |          |
| P     | Network          | Optical                            |         |          |
|       | Serial Ports     | Chipset: PIIX3 💌                   |         |          |
| Ø     | USB              | Pointing Device: USB Tablet        |         |          |
|       | Shared Folders   | Extended Features: Enable I/O APIC |         |          |
|       | User Interface   | Hardware Clock in UTC Time         |         |          |
|       |                  |                                    |         |          |
|       |                  |                                    |         |          |
|       |                  |                                    |         |          |
|       |                  | ОК                                 | Can     | cel      |